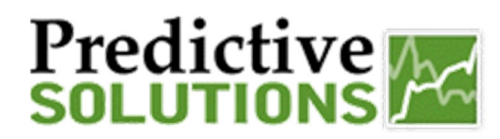

#### **Secondary Inspector**

The secondary inspector field allows you to give credit to those team members who participated in the observation/walk through process but are not the primary observer. This field allows you to make more than one selection.

• Web Application – The secondary inspector field allows the user to select team members from your FULL contact listing.

| Pro<br>SO | edictive        | ĵ¢¢      | SafetyN  |
|-----------|-----------------|----------|----------|
| Home      | Companies       | Contacts | Projects |
|           |                 | _        | _        |
| Inspe     | ction Details   |          |          |
|           | Start Inspectio | n        |          |
|           |                 |          | -        |
| * Proje   | ct:             |          |          |
| Begin     | Typing Here     |          |          |
| [browse   | 1               |          |          |
|           |                 |          |          |
| * Inspe   | ction Date:     |          |          |
| 03/21     | /2017           |          |          |
| 8 🔻       | :30 ¥ PM ¥      |          |          |
| * Insne   | cted By:        |          |          |
| Grace     | Herrera         |          |          |
| browse    |                 |          |          |
| Second    | aryInspector:   |          |          |
|           |                 | [brow    | wse]     |
| Tara E    | Bachy ^         |          |          |
| Cary      | Jsrey           |          |          |
|           | * [remove]      |          |          |
|           |                 |          | -        |

 Mobile application – The secondary inspector field ONLY picks up the team members associated with the project/location. Administrators/managers must keep this listing up to date to see the most current team member list.

| ••••∘ Verizon 奈<br>N | 8:16 PM<br>New Inspection | <i>≁ 1</i> 87≹ 44%।<br>1 |                 |                 |  |  |
|----------------------|---------------------------|--------------------------|-----------------|-----------------|--|--|
| Project*             |                           |                          |                 |                 |  |  |
| Alexander Stad       | lium                      |                          |                 |                 |  |  |
| Segment              |                           |                          |                 |                 |  |  |
| [optional]           |                           |                          |                 |                 |  |  |
| Auditor*             |                           |                          | _               |                 |  |  |
| Grace Herrera        |                           |                          |                 |                 |  |  |
| Secondary Insp       | pector                    |                          |                 |                 |  |  |
| [optional]           |                           |                          |                 |                 |  |  |
| Inspection Date      | e                         |                          | Cancel          | Secondar        |  |  |
| 03/21/201            | 7                         | 8:16 PM                  |                 | ् Fi            |  |  |
| Email Report         |                           | O                        | Admin, Gi       | ant             |  |  |
| Reviewed             |                           |                          | Admin, Gi       | ant Constructio |  |  |
|                      | Start Inspection          | Bassett, A               | Bassett, Angela |                 |  |  |
|                      | Cancel                    |                          | Berry, Hal      | le              |  |  |
|                      |                           |                          |                 |                 |  |  |

### **<u>Reporting – Find Inspection</u>**

Secondary inspector information can be reviewed via the Find Inspection Grid report.

Click on Inspections Tab – Find Inspection.

| Predictive SafetyN |            |          |          | Mar 21, 2017   Grace Herrera   Reset Password   User Resources   Feedback   Logout |                 |         |                |              |      |  | Logout |
|--------------------|------------|----------|----------|------------------------------------------------------------------------------------|-----------------|---------|----------------|--------------|------|--|--------|
| Home               | Companies  | Contacts | Projects | Inspections                                                                        | Incidents       | Reports | Administration | Action Items | VITA |  |        |
|                    |            |          |          |                                                                                    |                 | _       |                |              |      |  |        |
| Home F             | Home Page  |          |          | Find Inspection                                                                    | Find Inspection |         |                |              |      |  |        |
| Inspe              | ction Type |          | Ove      | Print Forms                                                                        |                 |         |                | My Ale       | erts |  |        |

| Prepared/Responsible | Document No PSC-17:029 | <i>Rev.</i> - A | Page 1 of 4 |  |  |  |  |  |
|----------------------|------------------------|-----------------|-------------|--|--|--|--|--|
| Grace Herrera        |                        |                 |             |  |  |  |  |  |
|                      |                        |                 |             |  |  |  |  |  |

# Predictive Market Solutions

### Secondary Inspector

### **Reporting – Find Inspection Continued**

The secondary inspector fields are not a part of the default grid. You can use the grid options to bring the columns in.

There are two columns associated with the secondary inspector information – Secondary Inspector Count & Secondary Inspectors List.

- Right click on any of the black column headers. Click on Columns from the menu.
- The column picker window will appear. Select each field and use the arrow button to move them over to the Visible Field section.

| ind    | nspection       |                |                    |                  |                  |                                        |             |                |                     |                 |            |                           |   |                  |         |          |
|--------|-----------------|----------------|--------------------|------------------|------------------|----------------------------------------|-------------|----------------|---------------------|-----------------|------------|---------------------------|---|------------------|---------|----------|
|        |                 |                |                    |                  |                  |                                        |             |                |                     |                 |            |                           |   |                  |         |          |
| Find   | Criteria        |                |                    |                  |                  |                                        |             |                |                     |                 |            |                           |   |                  |         |          |
| Crite  | іа 🔻 екранс     | D              |                    |                  |                  |                                        |             |                |                     |                 |            |                           |   |                  |         |          |
|        |                 | a              | ear                |                  |                  |                                        |             |                |                     |                 |            |                           |   |                  |         |          |
| ecuted | new search Info | 2              |                    | Displaying 325   | of 325 records   |                                        |             |                |                     | 3 🖂 🛷           | <b>6</b>   | • 🖬 🕹                     |   |                  |         |          |
|        | spection        | System Date    | Inspection Type    | Project          | Auditor          | Sort Ascending                         | An Risk C   | onditions      | All Corrected ?     |                 |            |                           |   |                  |         |          |
|        | 8/21/2017 16    | 03/21/2017 17. | Safety             | TEST - Posilico  | Fred Ringle      | Sort Descending                        |             | ٥              | Yes (EC             | lit inspection) | Inspectio  | in Report]                |   |                  |         |          |
|        | 3/21/2017 10.   | 03/21/2017 10. | Safety             | Atomium          | Apple Teste      | Configure Sort<br>Auto Fit All Columns |             | 1              | Yes (Ec             | lit Inspection] | (Inspectio | in Report)                |   |                  |         |          |
|        | 3/21/2017 10.   | 03/21/2017 10. | Safety             | Atomium          | Apple Teste      | Auto Fit                               |             | 0              | Yes (Ed             | it inspection]  | Inspectio  | in Report]                |   |                  |         |          |
|        | 8/21/2017 10    | 03/21/2017 10. | Satety             | Atomium          | Apple Teste      | Columns                                |             | 0              | Yes (Ed             | lit inspection] | Inspectio  | in Report]                |   |                  |         |          |
|        | 3/21/2017 08 .  | 03/21/2017 09  | Safety             | TEST - Posilico  | Fred Ringle      | Group by Auditor                       |             | 1              | 1 Not corrected [Ed | lit inspection] | (Inspectio | in Report]                |   |                  |         |          |
| 9      | 8/21/2017 08    | 03/21/2017 08. | . Safety           | Alexander Stadio | Apple Teste      | Configure Grouping                     |             | 1              | Yes (Ed             | lit Inspection] | (Inspectio | in Report]                |   | -                |         |          |
|        | 8/21/2017 07    | Field          | Picker             |                  |                  |                                        |             |                |                     |                 |            |                           |   | 1                |         |          |
|        | 3/20/2017 05.   | Drag ar        | nd drop or use arr | rows to move fi  | elds. Drag reon  | der to change field                    | order.      |                |                     |                 |            |                           |   |                  |         |          |
|        | 3/20/2017 06    | Availa         | ble Fields         |                  |                  |                                        |             | Visible Fi     | elds                |                 |            | Add Custom Fields 👻       |   |                  |         |          |
| 3      | 3/17/2017 10.   | [No tit        | le specified]      |                  |                  |                                        | 9           | [No title s    | pecified]           |                 |            | 5                         | 2 |                  |         |          |
|        |                 | Name           | •                  | Sam              | ple Value        |                                        | •           | Field Title    | 6                   | Sample V        | alue       |                           |   |                  |         |          |
|        |                 |                |                    |                  |                  |                                        | A           | Static Del     | ete Chk             |                 |            | 2                         |   |                  |         |          |
|        |                 | Projec         | t Region           | POSI             | llico            |                                        |             | Incoaction     | Date                | 02/21/201       | 7 16-52    |                           |   |                  |         |          |
|        |                 | Projec         | t Segment          |                  |                  |                                        |             | Inspection     | in Drate            | 00/21/201       |            |                           |   |                  |         |          |
|        |                 | Projec         | t Segment ID       |                  |                  |                                        | -           | System D       | ate                 | 03/21/201       | / 1/:01    |                           |   |                  |         |          |
|        |                 | Projec         | t Segment Plan T   | ype Code         |                  |                                        | +           | Inspectio      | n Type              | Safety          |            | =                         | - |                  |         |          |
|        |                 | Review         | ved With           | Ove              | rhead electrical | hazards/ sate                          |             | Project        |                     | TEST - PO       | osillico   |                           | - |                  |         |          |
|        |                 | Sate C         | ount               | 7                |                  |                                        |             | Auditor        |                     | Fred Ring       | gler       |                           |   |                  |         |          |
|        |                 | Secon          | dary Inspectors C  | ount 0           |                  |                                        | =           | Obs Coun       | t i                 | 7               |            |                           |   |                  |         |          |
|        |                 | Secon          | dary Inspectors Li | ist              |                  |                                        |             | At-Risk Co     | inditions           | 0               |            |                           | 1 |                  |         |          |
|        |                 | Unspe          | cified Inspector F | lag              |                  | Field Picker                           |             |                |                     |                 |            |                           |   |                  |         |          |
|        |                 |                |                    |                  |                  | Drag and drop or                       | use acrows  | to move fields | Drag reorder to a   | hange field ord | er         |                           |   |                  |         |          |
|        |                 |                |                    |                  |                  | Augilable Eighte                       |             |                |                     |                 |            | deble Fields              |   | Add Custom F     | lable - |          |
|        |                 |                |                    |                  |                  | INo title specifie                     | 4           | _              |                     | 0               |            | INo title specified       |   | Add Custom P     | exus 🔹  |          |
|        |                 |                |                    |                  |                  | Name                                   |             | Sample         | Value               | ×               |            | Field Title               | _ | Sample Value     | Ľ.      |          |
|        |                 |                |                    |                  |                  | Projectio                              |             | 210110         |                     |                 |            | Static Delate Chik        |   |                  |         |          |
|        |                 |                |                    |                  |                  | Project Job Num                        | ber         |                |                     |                 |            | Inspection Date           |   | 03/01/0017 16:53 |         |          |
|        |                 |                |                    |                  |                  | Project Region                         |             | Posilico       |                     |                 | -          | Surtan Data               |   | 02/21/2017 17:01 |         |          |
|        |                 |                |                    |                  |                  | Project Segment                        |             |                |                     |                 | -          | Inspection Tune           |   | Catany           |         | -        |
|        |                 |                |                    |                  |                  | Project Segment                        | D           |                |                     |                 | +          | Project                   |   | TEST - Posillico |         |          |
|        |                 |                |                    |                  |                  | Project Segment                        | Plan Type ( | Code           |                     |                 |            | Auditor                   |   | Fred Dingler     |         | <b>—</b> |
|        |                 |                |                    |                  |                  | Reviewed With                          |             | Overhea        | d electrical hazard | ts/ sate worl 🔠 |            | Caroodan Intractor Cour   | _ | n.               | _       |          |
|        |                 |                |                    |                  |                  | Safe Count                             |             | 7              |                     |                 |            | Carondary inspectors Coon |   |                  |         |          |
|        |                 |                |                    |                  |                  | Unspecified Insp                       | ector Flag  |                |                     |                 |            | Obs Count                 |   | 7                |         |          |
|        |                 |                |                    |                  |                  | 4                                      |             |                |                     | •               |            | See Strin.                |   |                  | -       |          |
|        |                 |                |                    |                  |                  |                                        |             |                |                     |                 |            |                           |   | Apply            | Cancel  |          |
|        |                 |                |                    |                  |                  |                                        |             |                |                     |                 |            |                           |   |                  |         |          |

Once the two fields are visible on your grid you will see the results as illustrated below.

NOTE: This grid is not the default; therefore, you must use your File Cabinet Icon to SAVE the fields in your "view" of grid.

| Fir   | nd Inspection       | า              |                 |                 |                     |                    |                                                  |           |             |               |               |            |
|-------|---------------------|----------------|-----------------|-----------------|---------------------|--------------------|--------------------------------------------------|-----------|-------------|---------------|---------------|------------|
| Γ     | Find Criteria       |                |                 |                 |                     |                    |                                                  |           |             |               |               |            |
| Cr    | Criteria Terrano    |                |                 |                 |                     |                    |                                                  |           |             |               |               |            |
|       | Search              | Cle            | ar              |                 |                     |                    |                                                  |           |             |               |               |            |
| Execu | ited new search inf | 0              | _               | Displavin       | g 325 of 325 record | ts                 |                                                  |           |             | <b>63</b> 🖂 8 | 7 🦽 🕮         | <b>.</b>   |
|       | Inspection          | System Date    | Inspection Type | Project         | Auditor             | Secondary Inspecto | Secondary Inspecto                               | Obs Count | At-Risk Con | All Correcte  | Y 🕊 🕂         |            |
|       | 03/17/2017 10       | 03/20/2017 06  | Safety          | TEST - Posilli  | Fred Ringler        | 0                  |                                                  | C         | 0           | Yes           | [Edit Inspect | [Inspect   |
|       | 03/15/2017 12       | 03/15/2017 12. | Safety          | GDP Test Pro    | Tara Bachy          | 3                  | Curtis Dietrich<br>Bryan Szczur<br>Danielle Gais | 3         | o           | Yes           | [Edit Inspect | [Inspect = |
|       | 03/14/2017 13       | 03/14/2017 13  | Safety          | Azrieli Cente   | Giant Constr        | 2                  | Bill Dormstetter<br>Kiran Jagilinki              | 3         | 0           | Yes           | [Edit Inspect | [Inspect   |
|       | 03/14/2017 13       | 03/14/2017 13  | Safety          | Kent Test Pro   | Giant Constr        | 2                  | test Test<br>Kiran Jagilinki                     | 3         | 0           | Yes           | [Edit Inspect | [Inspect   |
|       | 03/14/2017 12       | 03/14/2017 12  | Safety          | nate's test 4   | Mohideen Bi         | 0                  |                                                  | 1         | 0           | Yes           | [Edit Inspect | [Inspect   |
|       | 03/14/2017 09       | 03/14/2017 09  | Safety          | nate's test 4   | Mohideen Bi         | 0                  |                                                  | 2         | 0           | Yes           | [Edit Inspect | [Inspect   |
|       | 03/14/2017 09       | 03/14/2017 09  | Safety          | nate's test 4   | Mohideen Bi         | 0                  |                                                  | 2         | 0           | Yes           | [Edit Inspect | [Inspect   |
|       | 03/13/2017 08       | 03/13/2017 08  | Safety          | Atomium         | Apple Tester        | 2                  | Kathy Bates<br>Ted Bear                          | 10        | 0           | Yes           | [Edit Inspect | [Inspect   |
|       | 03/10/2017 09       | 03/10/2017 09  | Marine Issues   | Francis Project | Fred Ringler        | 0                  |                                                  | 32        | 2           | Yes           | [Edit Inspect | [Inspect   |
|       | 03/08/2017 11       | 03/08/2017 11  | Safety          | Darren's Dirt   | Darren Danko        | 0                  |                                                  | +         | 1           | Yes           | [Edit Inspect | [Inspect   |
|       | 03/08/2017 08       | 03/07/2017 20  | Safety          | 06012009-2      | Construction        | 0                  |                                                  | 2         | 1           | Yes           | [Edit Inspect | [Inspect   |

| Uncontrolled When Printed |                        |       |             |  |  |  |  |  |
|---------------------------|------------------------|-------|-------------|--|--|--|--|--|
| Grace Herrera             |                        |       |             |  |  |  |  |  |
| Prepared/Responsible      | Document No PSC-17:029 | Rev A | Page 2 of 4 |  |  |  |  |  |

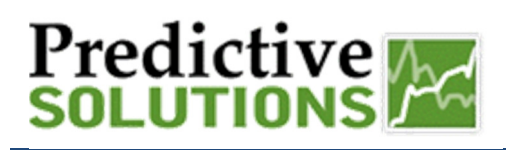

### Secondary Inspector

### **Reporting - Trending Report**

The Trending Report provides an overview of the Secondary Inspector results over time.

The Trending Report can be found in the Reports tab – Trending.

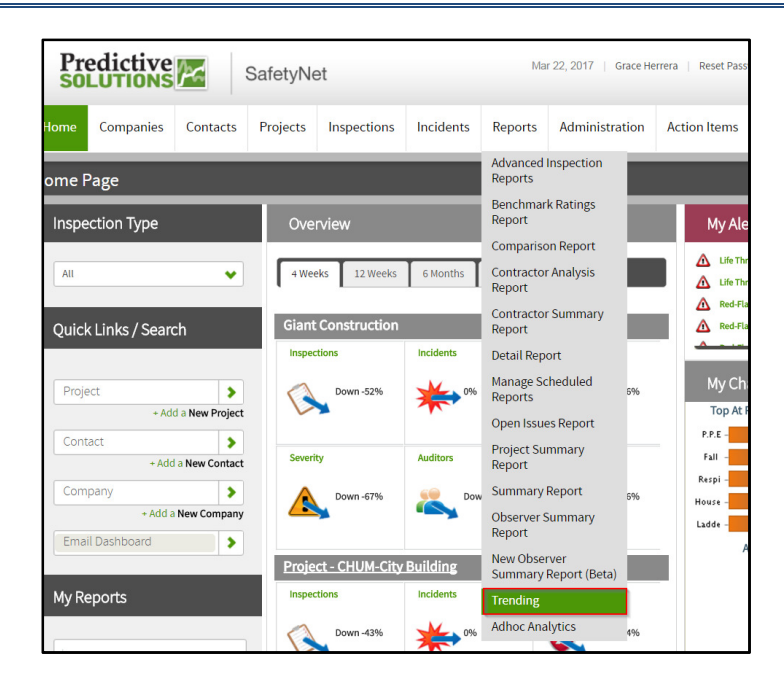

- 1. Select Total Secondary Inspections
- 2. Select date range and trend type
- 3. Click on green **RUN** Report button

The results will appear on the grid. You have the option to chart your results via the Charting Grid tool.

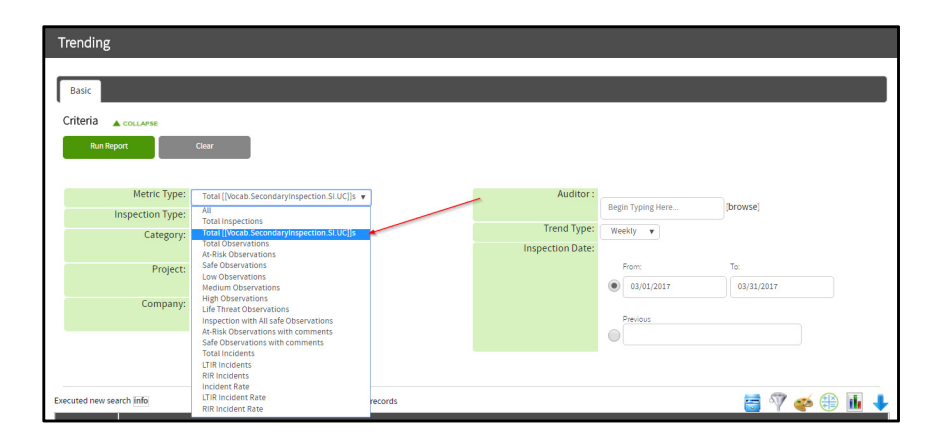

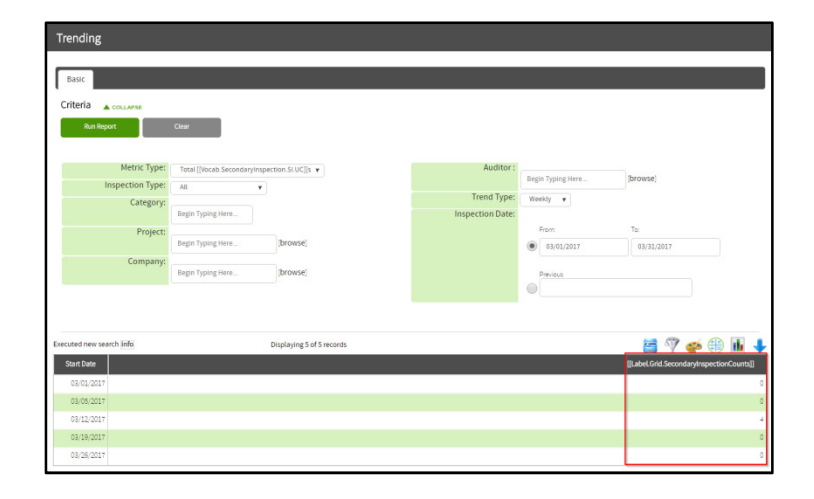

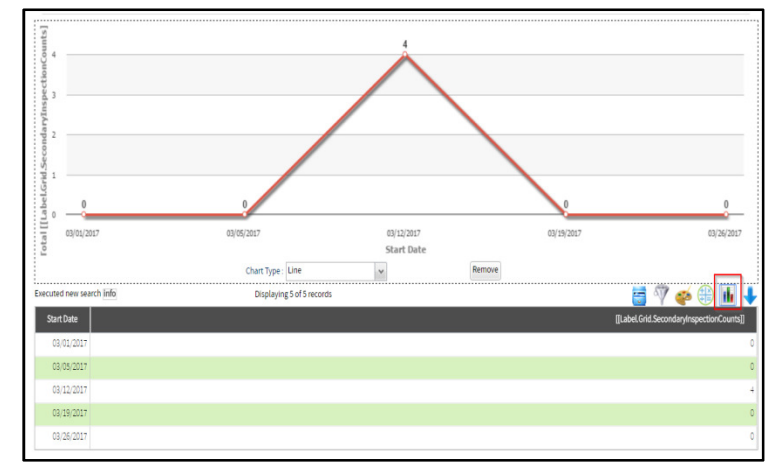

| Prepared/Responsible | Document No PSC-17:029 | <i>Rev</i> A | Page 3 of 4 |  |  |  |  |
|----------------------|------------------------|--------------|-------------|--|--|--|--|
| Grace Herrera        |                        |              |             |  |  |  |  |
|                      |                        |              |             |  |  |  |  |

#### Uncontrolled When Printed

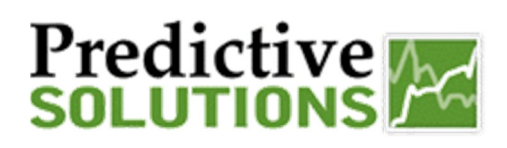

## Secondary Inspector

### **<u>Reporting – Ahoc Report</u>**

The Adhoc report allows you to see a side by side view of your inspection observation data and incident data. It can be found in the Reports Tab – Adhoc Analytics

The secondary inspection results are part of the default grid results.

NOTE: You will only see secondary inspector result when you select the following report criteria:

- Entity: Inspector
- **Metric Type:** Must include inspection counts

| Predictive<br>SOLUTIONS Sa                            | afetyNet             |                                        | Mar 22, 2017   Grac                                                | e Herrera   Reset Pa |  |  |  |
|-------------------------------------------------------|----------------------|----------------------------------------|--------------------------------------------------------------------|----------------------|--|--|--|
| Home Companies Contacts H                             | Projects Inspections | Incidents                              | Reports Administratic                                              | on Action Items      |  |  |  |
| Home Page                                             |                      |                                        | Advanced Inspection<br>Reports                                     |                      |  |  |  |
| Inspection Type                                       | Overview             |                                        | Benchmark Ratings<br>Report                                        |                      |  |  |  |
| All                                                   | 4 Weeks 12 Weeks     | 6 Months                               | Comparison Report<br>Contractor Analysis<br>Report                 | Life T               |  |  |  |
| Quick Links / Search                                  | Giant Construction   | Indiana                                | Contractor Summary<br>Report                                       | Red-F                |  |  |  |
| Project + Add a New Project                           | Down -52%            |                                        | Detail Report<br>Manage Scheduled<br>Reports<br>Open Issues Report | 6 My Cl<br>Top At    |  |  |  |
| Contact + Add a New Contact                           | Severity             | Auditors                               | Project Summary<br>Report                                          | Fall -               |  |  |  |
| Company<br>+ Add a New Company                        | Down -67%            | Dow Dow                                | Summary Report 59<br>Observer Summary<br>Report                    | 6 House -            |  |  |  |
| Mu Demeste                                            | Project - CHUM-City  | Building                               | New Observer<br>Summary Report (Beta)                              |                      |  |  |  |
| My Reports           x         Summary Report - Basic | Down -43%            | ************************************** | Trending<br>Adhoc Analytics                                        | 6                    |  |  |  |

The Adhoc grid outlines the results by Observer. Observers who are the primary inspector will see results in the **Inspection Count** column and the Secondary Inspectors results will be listing in a separate column labeled **Secondary Inspection** column.

| Adhoc Analytics                              |                                                                                        |                                                                                                    |                                                                                             |                                                                             |                                                                               |                                                                                       |                                                     |                                                |                                                     |                                                                                                    |                                                                                                    |    |
|----------------------------------------------|----------------------------------------------------------------------------------------|----------------------------------------------------------------------------------------------------|---------------------------------------------------------------------------------------------|-----------------------------------------------------------------------------|-------------------------------------------------------------------------------|---------------------------------------------------------------------------------------|-----------------------------------------------------|------------------------------------------------|-----------------------------------------------------|----------------------------------------------------------------------------------------------------|----------------------------------------------------------------------------------------------------|----|
| Basic                                        |                                                                                        |                                                                                                    |                                                                                             |                                                                             |                                                                               |                                                                                       |                                                     |                                                |                                                     |                                                                                                    |                                                                                                    |    |
| Criteria Coulume<br>Run Report               | Cear<br>Project<br>inspector<br>Company                                                |                                                                                                    | All<br>Range                                                                                |                                                                             |                                                                               |                                                                                       |                                                     |                                                |                                                     |                                                                                                    |                                                                                                    |    |
| Metric Type:                                 | Inspection Counts                                                                      |                                                                                                    | From:                                                                                       |                                                                             | To:                                                                           |                                                                                       |                                                     |                                                |                                                     |                                                                                                    |                                                                                                    |    |
|                                              | Incident Rates                                                                         | Executed new set                                                                                        | arch info                                                                                   |                                                                             | Displaying 7 of 7 r                                                           | ecords                                                                                | 7                                                   |                                                |                                                     | 🔁 🖗 🥰                                                                                                 | s 🕀 🚹                                                                                               | +  |
| Region:                                      | Begin Typing Here                                                                      | Executed new set                                                                                        | arch info<br>Last Name                                                                      | Is Designate                                                                | Displaying 7 of 7 r                                                           | ecords [[Label.Grid.SecondaryInspectionCounts]]                                       | Observatio                                          | Safe Obser                                     | At-Risk Obs                                         | Eow Severit                                                                                           | Medium Se                                                                                           | Hi |
| Region:<br>Project:                          | Begin Typing Here                                                                      | Executed new set<br>First Name<br>Bryan<br>Danielle                                                     | Last Name<br>Szczur<br>Gals                                                                 | Is Designate<br>false<br>false                                              | Displaying 7 of 7 n Inspection Counts 0 0                                     | ecords [[Label.Grid.SecondaryInspectionCounts]] 1 1                                   | Observatio<br>0<br>0                                | Safe Obser<br>0<br>0                           | At-Risk Obs<br>0                                    | Low Severit<br>0                                                                                      | Medium Se                                                                                           | H  |
| Region:<br>Project:<br>Auditor :             | Incident Rates Begin Typing Here Begin Typing Here Begin Typing Here                   | Executed new set<br>First Name<br>Bryan<br>Danielle<br>Apple                                            | Last Name<br>Szczur<br>Gals<br>Tester                                                       | Is Designate<br>talse<br>talse<br>talse                                     | Displaying 7 of 7 r Inspection Counts 0 0 6                                   | ecords<br>[[Label.Grid.SecondaryInspectionCounts]]<br>1<br>2<br>0                     | Observatio<br>0<br>0<br>8                           | Safe Obser<br>0<br>5                           | At-Risk Obs<br>0<br>3                               | Cow Severit<br>Cow Severit<br>0<br>0<br>0                                                             | Medium Se<br>0<br>0                                                                                 |    |
| Region:<br>Project:<br>Auditor :<br>Company: | Incident Rates Begin Typing Here Begin Typing Here Begin Typing Here Begin Typing Here | Executed new set First Name Bryan Danielle Apple Tara                                                   | Last Name<br>Szczur<br>Gals<br>Tester<br>Bachy                                              | Is Designate<br>talse<br>false<br>false<br>false                            | Displaying 7 of 7<br>Inspection Counts<br>0<br>0<br>6<br>1                    | ecords [[Label.Grid.SecondaryInspectionCourts]] 1 1 0 0 0 0 0 0 0 0 0 0 0 0 0 0 0 0 0 | Observatio<br>0<br>0<br>8<br>3                      | Safe Obser<br>0<br>0<br>5<br>3                 | At-Risk Obs<br>0<br>3<br>0                          | Cow Severit<br>0<br>0<br>0<br>0                                                                       | Medium Se<br>0<br>0<br>0                                                                            |    |
| Region:<br>Project:<br>Auditor :<br>Company: | Incident Rates Begin Typing Here Begin Typing Here Begin Typing Here Begin Typing Here | Executed new sex<br>First Name<br>Bryan<br>Danielle<br>Apple<br>Tara<br>Fred<br>Curtis                  | Info<br>Last Name<br>Szczur<br>Gals<br>Tester<br>Bachy<br>Ringler<br>Dietrich               | Is Designate<br>false<br>false<br>false<br>false<br>false<br>false          | Displaying 7 of 7 r                                                           | ecords [[Label.Grid.SecondaryInspectionCounts]] 1 1 0 0 0 1 1 1 1 1 1 1 1 1 1 1 1 1 1 | Observatio<br>0<br>8<br>3<br>41<br>0                | Safe Obser<br>0<br>0<br>5<br>3<br>3<br>37<br>0 | At-Risk Obs<br>0<br>0<br>3<br>0<br>4<br>0           | Cow Severit<br>0<br>0<br>0<br>0<br>0<br>0<br>0<br>0<br>0<br>0<br>0<br>0<br>0<br>0<br>0<br>0           | Medium Se<br>0<br>0<br>0<br>0<br>0<br>0<br>0<br>0<br>0<br>0<br>0<br>0<br>0<br>0<br>0<br>0<br>0<br>0 |    |
| Region:<br>Project:<br>Auditor :<br>Company: | Incident Rates Begin Typing Here Begin Typing Here Begin Typing Here Begin Typing Here | Executed new sec<br>First Name<br>Bryan<br>Danielle<br>Apple<br>Tara<br>Fred<br>Curtis<br>Glant Constru | Arch info<br>Last Name<br>Szczur<br>Gais<br>Tester<br>Bachy<br>Ringler<br>Dietrich<br>Admin | Is Designate<br>false<br>false<br>false<br>false<br>false<br>false<br>talse | Displaying 7 of 7 r Inspection Counts 0 0 0 0 1 1 4 0 1 1 1 1 1 1 1 1 1 1 1 1 | ecords [[Label.Grid.SecondaryInspectionCounts]] 1 1 0 0 0 0 1 0 0 0 0 0 0 0 0 0 0 0 0 | Observatio<br>0<br>0<br>8<br>3<br>41<br>0<br>0<br>2 | Safe Obser<br>0<br>5<br>3<br>37<br>0<br>1      | At-Risk Obs<br>0<br>0<br>3<br>0<br>4<br>4<br>0<br>1 | Cow Severit<br>0<br>0<br>0<br>0<br>0<br>0<br>0<br>0<br>0<br>0<br>0<br>0<br>0<br>0<br>0<br>0<br>0<br>0 | Medium Se<br>0<br>0<br>0<br>0<br>0<br>0<br>0<br>0<br>0<br>0<br>0<br>0<br>0<br>0<br>0<br>0<br>0<br>0 |    |

Additional reports, such as the Observer Summary Report, will include Secondary Inspector information in future releases.

| Prepared/Responsible<br>Grace Herrera | Document No PSC-17:029 | Rev A | Page 4 of 4 |  |  |  |  |  |  |
|---------------------------------------|------------------------|-------|-------------|--|--|--|--|--|--|
| Uncontrolled When Printed             |                        |       |             |  |  |  |  |  |  |